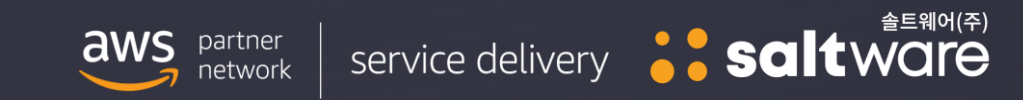

the terres. Nitelieud.cos.ler

buroj

Construction of the

Surveyor Trend

Cost Details

# FitCloud Billing - Budget 알람 설정

AWS 계정에 대해 사용자가 정의한 예산 임계값을 기준으로 이메일 알림을 받기 위한 설정 가이드입니다.

#### 1. FitCloud Billing 페이지 로그인 → Notification → Budgets 순으로 클릭

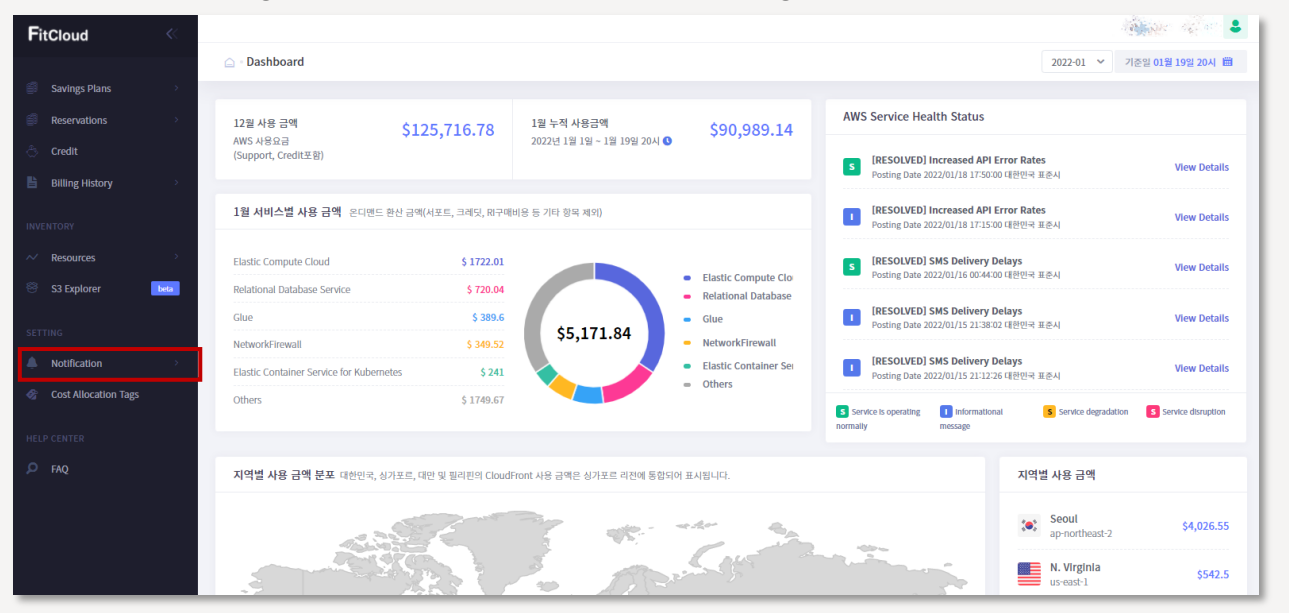

# 2. 예산 알람 추가 클릭 (추가된 알람은 예산 알람 목록에서 관리 가능)

| ☆ 예산 알람 목록 해당 예산 알림은 실시간 비용 알림이 아니며, 24시간마다 1회 이상 집계된 비용 데이터를 바탕으로 전송됩니다. |              |            |                 |                     | 十 예산 알람 추가  |                                 |
|---------------------------------------------------------------------------|--------------|------------|-----------------|---------------------|-------------|---------------------------------|
| AWS Account                                                               | Start Period | End Period | Threshold Alert | Rate Recipient      | Description | Action                          |
| and the state of the state of the                                         | ACC.         | pr-16      | radi 🏹          | <b>*</b>            |             | 🖺 수정 👜 삭제                       |
| and the second                                                            |              | SERVE      | ÷ **            | * <i>&amp; **</i> * |             | 🖺 수정 👜 삭제                       |
| ≪ < 1 2 3 > ≫                                                             |              |            |                 |                     |             | <b>10</b> Showing 21 - 22 of 22 |

### 3. AWS Account에서 알람 설정 계정 선택

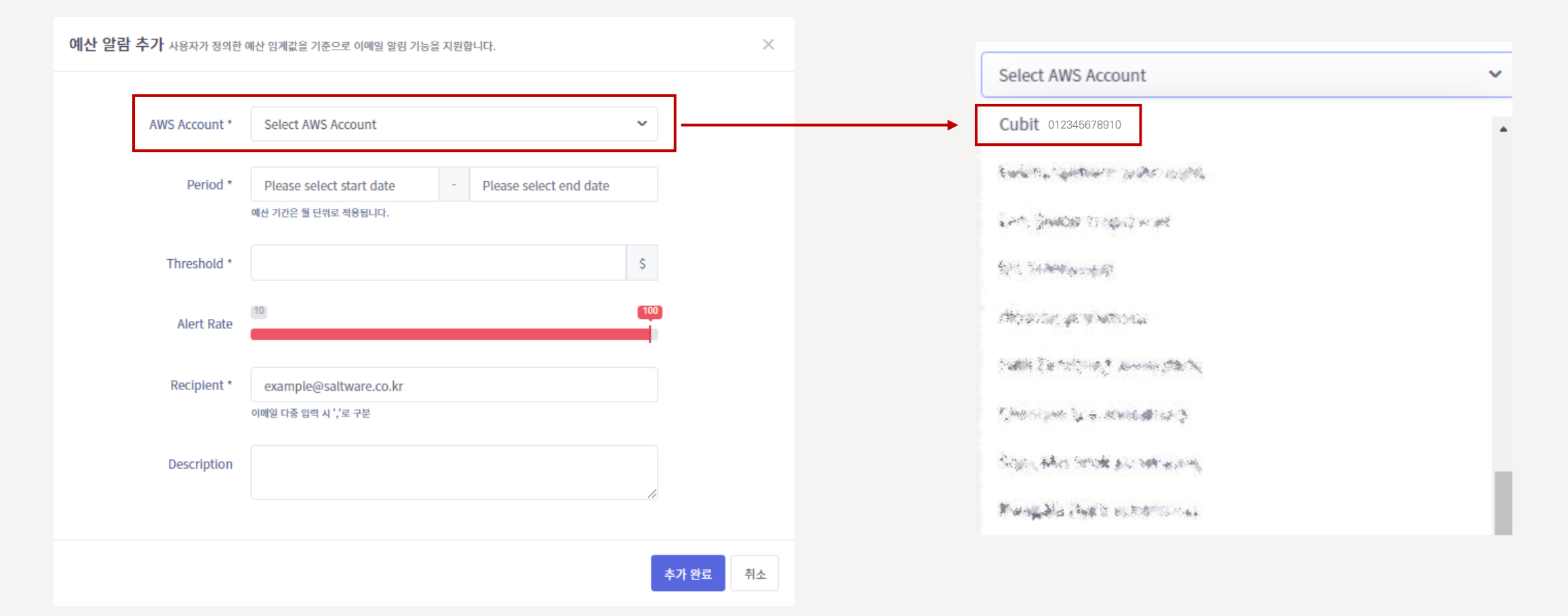

## 4. Period에서 비용 추적 시작일과 종료일 설정 (월 단위 적용)

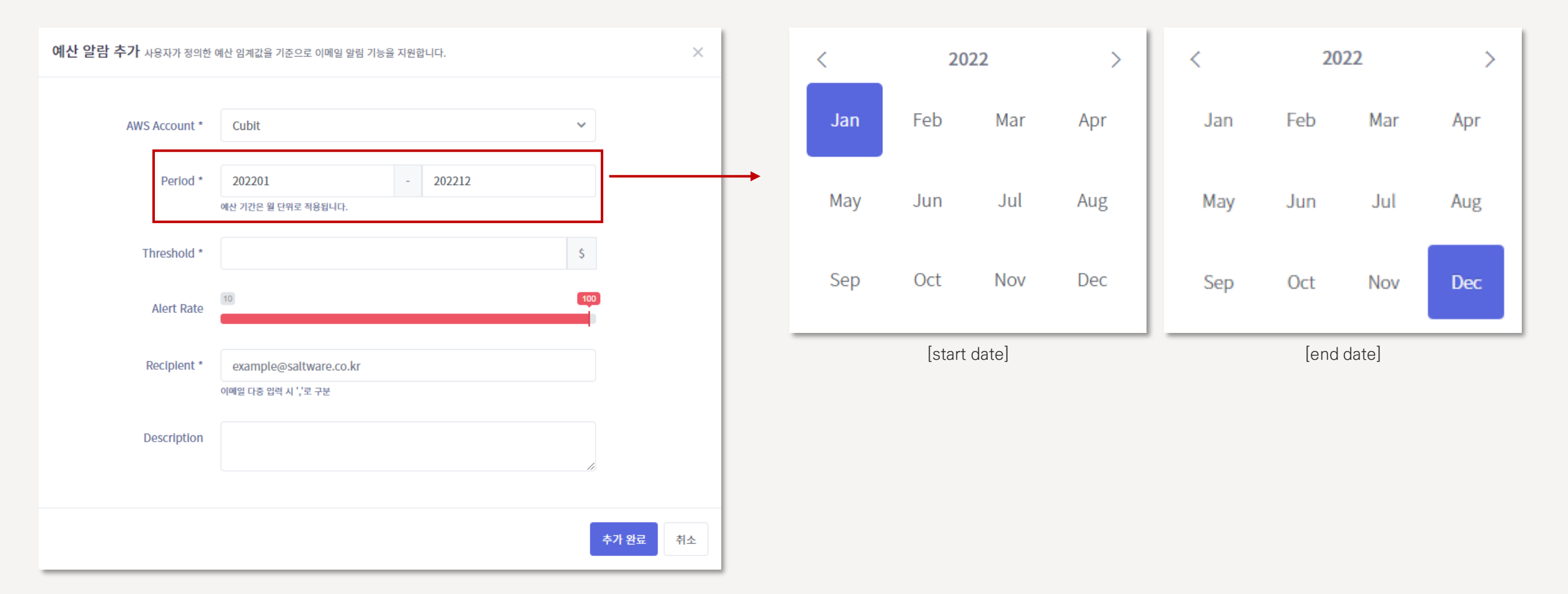

5. Threshold에서 임계값 설정(월 평균 사용료 기준 권장) 후 Alert Rate에서 알람 발생 기준치 설정(초과할 경우 알람 발생)

| Threshold * | 100                                                                       | \$  |       |    |
|-------------|---------------------------------------------------------------------------|-----|-------|----|
| Alert Rate  |                                                                           | 100 |       |    |
| Recipient * | sample_01@saltware.co.kr, sample_02@saltware.co.kr<br>이메일 다중 입력 시 ','로 구분 |     |       |    |
| Description | 50% 알람 설정                                                                 | 11  |       |    |
|             |                                                                           |     | 추가 완료 | 취소 |

6. Recipient에서 알람 받을 메일 입력(다중 입력 시 , 로 구분) 후 Description에서 알람 종류/정보 입력

| Threshold * | 100 \$                                                                    |
|-------------|---------------------------------------------------------------------------|
| Alert Rate  | 10 50 100                                                                 |
| Recipient * | sample_01@saltware.co.kr, sample_02@saltware.co.kr<br>이메일 다중 입력 시 ','로 구분 |
| Description | 50% 알람 설정                                                                 |
|             | 추가 완료 취소                                                                  |

7. 설정된 알람은 예산 알람 목록에서 확인 및 수정 가능하며 계정 하나에 여러 알람 설정 가능

🕂 예산 알람 추가 ▲ 예산 알람 목록 해당 예산 알림은 실시간 비용 알림이 아니며, 24시간마다 1회 이상 집계된 비용 데이터를 바탕으로 전송됩니다. **AWS Account** Start Period End Period Threshold Alert Rate Recipient Description No. Residence of the second second se second second second second second second second second second second second second second second second second second second second second second second second second second second second second second second second second second sec Ex man Shark at all the sample\_01@saltware.c... 202212 50% 알람 설정 202201 50 % 01234567891 Cubit \$100 sample\_02@saltware.c... 0 sample\_01@saltware.c... 100% 알람 설정 01234567891 Cubit 202201 202212 100 % \$100 sample\_02@saltware.c... 0 « < 1 2 3 10 Y Showing 21 - 23 of 23

#### 8. 설정한 메일을 통한 Notification 발송 예시

# AWS Budget Notification

안녕하세요. 솔트웨어㈜ 입니다.

#### 솔트웨어(주) 고객님,

Cubit(012345678910) 계정의 AWS Service 사용료가 설정하신 알람 기준치에 도달하였습니다.

| Account                 | Currency | 사용 금액  | 예산 금액  | 알람 발송 기준<br>(예산 대비 n%) |
|-------------------------|----------|--------|--------|------------------------|
| Cubit(012345678<br>910) | USD      | 121.00 | 100.00 | 100                    |

- 사용 금액은 AWS Service 사용 금액입니다. AWS Support와 Credit 등의 추가청구 항목은 포함되지 않 습니다.
- 상세 내역 확인 및 알람 수정은 <u>FitCloud Billing</u>에서 가능 합니다.

감사합니다.

# **salt**ware

# YOUR CLOUD CONCIERGE

aws partner network

# Advanced Consulting Partner

DevOps Competency Financial Services Competency Well Architected Immersion Day Partner Amazon CloudFront

SALTWARE CO, LTD.